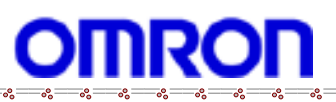

ALLwatch Tips

## 2016 年 5 月号 オムロンソフトウェア株式会社

バックナンバーは M2M センサネットへのログイン後に「取扱説明書」ボタンで表示する画面から参照ください。 「ALL watch。」は弊社が提供するモニタサービスの総称です。

## 「このページは表示できません」の対応手順

ALLwatch センタではセキュリティ対策の一環として、Web 閲覧時に使用できる暗号化方式を最新の「TLS 1.2」のみ に変更しました。この変更により、ご利用環境のブラウザで「TLS 1.2」が有効になっていない場合、Web 閲覧時に「こ のページは表示できません。」のメッセージが表示され、ログイン画面が表示されなくなります。このような場合は、 以下の手順でご利用環境のブラウザの「TLS 1.2」を有効にしてください。

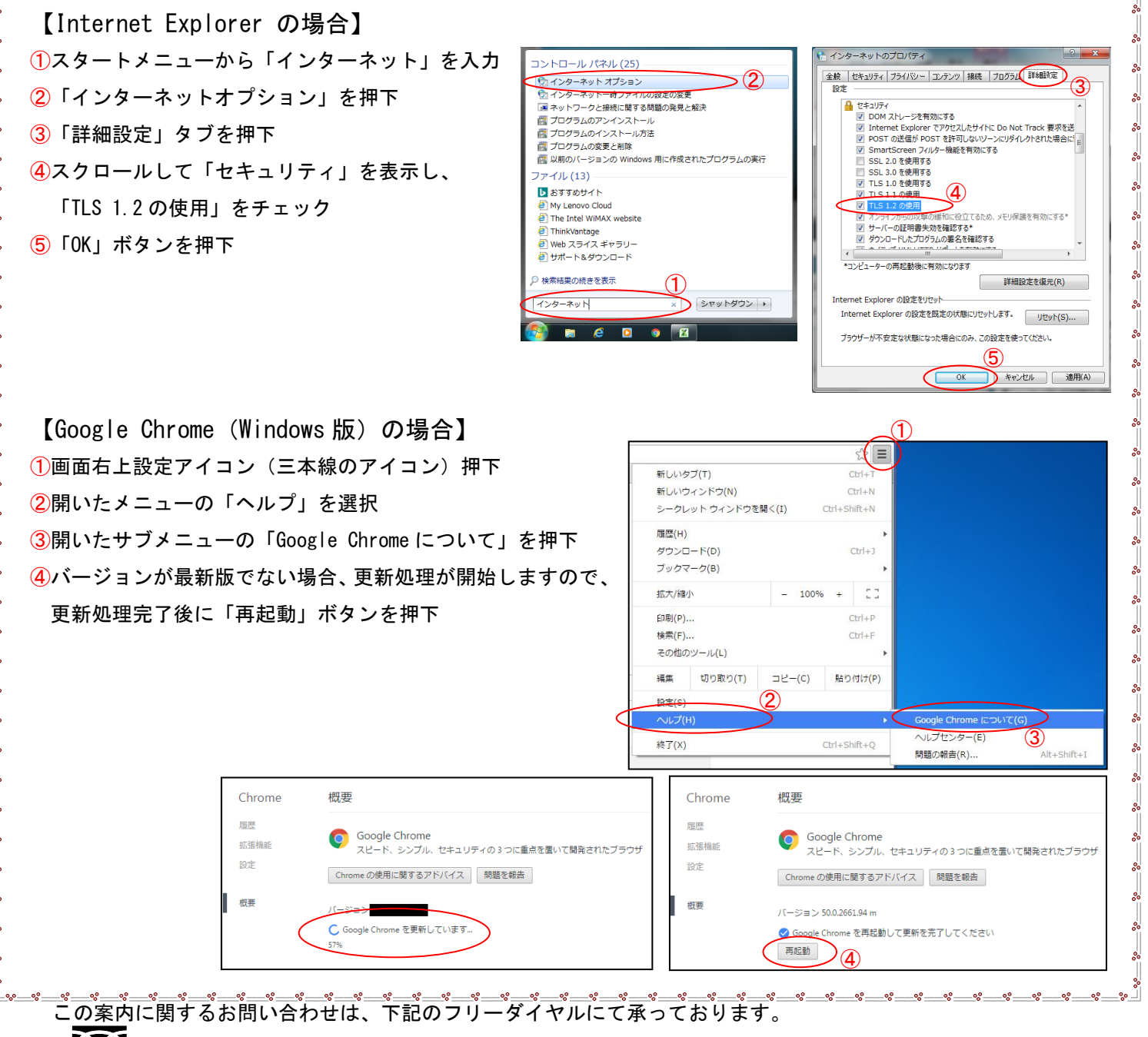

●●● 0 1 2 0 - 0 5 3 - 6 0 6 (土・日・祝日を除く 9:30~17:30 (12:15~13:00 を除く))

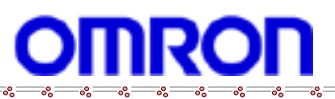

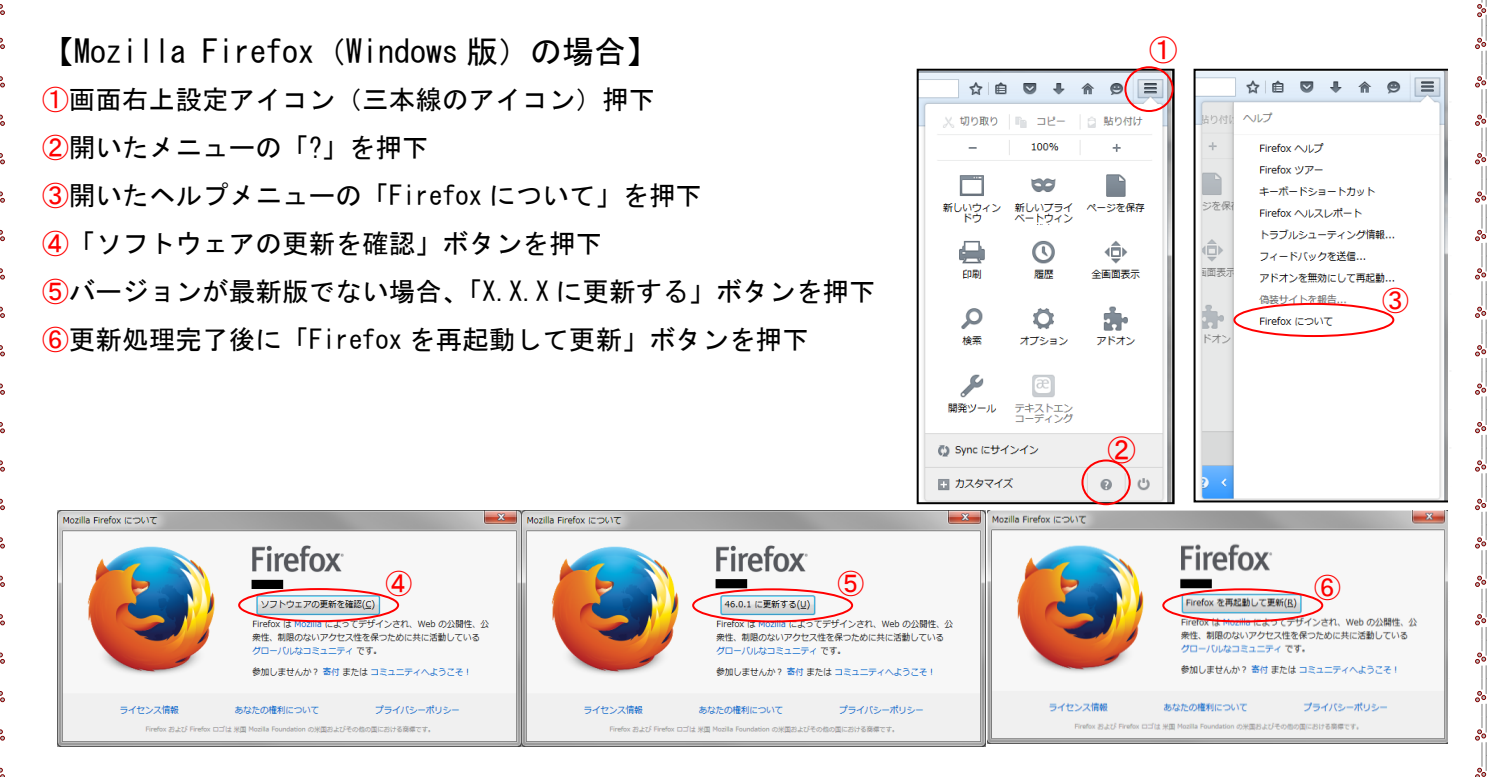

## ALLwatch センタの動作環境

ALLwatch センタの動作環境(TLS 1.2 サポート)は以下となります。

~ ~ ~ ~ ~ ~ ~ ~ ~

| 端末               | 0S                      | ブラウザ                                  |
|------------------|-------------------------|---------------------------------------|
| パーソナルコンピュータ      | Microsoft Windows Vista | Mozilla Firefox 27以降(最新版を推奨)          |
| (※1)             | SP2                     | Google Chrome 30 ~ 49                 |
|                  | Microsoft Windows 7     | Internet Explorer 8/9/10/11           |
|                  |                         | Mozilla Firefox 27 以降(最新版を推奨)         |
|                  |                         | Google Chrome 30 以降(最新版を推奨)           |
|                  | Microsoft Windows 8     | Internet Explorer10                   |
|                  |                         | Mozilla Firefox 27 以降(最新版を推奨)         |
|                  |                         | Google Chrome 30 以降(最新版を推奨)           |
|                  | Microsoft Windows 8.1   | Internet Explorer11 desktop/ modernUI |
|                  |                         | Mozilla Firefox 27以降(最新版を推奨)          |
|                  |                         | Google Chrome 30 以降(最新版を推奨)           |
| Android スマートフォン、 | Android 4.1 以降          | Chrome for Android 30以降(最新版を推奨)       |
| タブレット(※2)        |                         |                                       |
| iPhone、iPad (※2) | iOS 6.0以降               | Mobile Safari 6以降(最新版を推奨)             |

※1 ブラウザの表示倍率は 100% でご利用ください。

※2 通信状況のよい環境(Wi-Fi環境推奨)でご利用ください。

●●0120-053-606(土・日・祝日を除く 9:30~17:30 (12:15~13:00 を除く))